# **Google 2 FA Aktivierung**

#### Gehen Sie hierzu folgendermaßen vor.

1. Bitte aktivieren Sie in den Sicherheitseinstellungen Ihres Gmail Kontos die "Bestätigung in 2 Schritten".

| Google Konto          | Q Google-H | Konto durchsuchen                                                                                                    |                                                   | 0 |
|-----------------------|------------|----------------------------------------------------------------------------------------------------|---------------------------------------------------|---|
|                       |            | Sichemensielevante Aktivitaten prufen                                                                                                    |                                                   |   |
| Übersicht             |            |                                                                                                    |                                                   |   |
| Persönliche Daten     |            | So melden Sie sich in Google an                                                                                                    |                                                   |   |
| Daten und Datenschutz |            | Achten Sie darauf, dass diese Informationen immer auf dem neuesten Stand sind, damit Sie jederzeit auf Ihr Google-Konto zugreifen können |                                                   |   |
| G Sicherheit          |            | Bestätigung in zwei Schritten                                                                                                    | Die Bestätigung in zwei Schritten ist deaktiviert | > |
| 😤 Kontakte & Teilen   |            |                                                                                                    |                                                   |   |
| Zahlungen & Abos      |            | ang Passkeys                                                                                                    | Zukünftig Passkeys verwenden                      | > |
| i Info                |            | •••• Passwort                                                                                                    | Letzte Änderung: 24. Mai                          | > |

2. Nachdem Sie die "Bestätigung in zwei Schritten" aktiviert haben können Sie diesen Punkt erneut in den Sicherheitseinstellungen Ihres Gmail Kontos aufrufen.

| Google Konto Q Google-Konto |                    |     |   | nto durchsuchen                                                                                                    |                          | (?     |
|-----------------------------|--------------------|-----|---|----------------------------------------------------------------------------------------------------|--------------------------|--------|
|                             |                    |     |   | App-Fasswort erstellt                                                                                              | 12-00 * Deutschland      | ~      |
| ٢                           | Übersicht          |     |   | Sicherheitsrelevante Aktivitäten prüfen                                                                            |                          |        |
| <u>±</u>                    | Persönliche Daten  |     |   |                                                                                                    |                          |        |
| ۲                           | Daten und Datensch | utz |   | So melden Sie sich in Google                                                                                       | an                       |        |
| ⋳                           | Sicherheit         |     |   | Achten Sie darauf, dass diese Informationen immer auf dem neuesten Stand sind, damit Sie jederzeit auf Ihr Google- |                          |        |
| 8                           | Kontakte & Teilen  |     |   | zugreifen können                                                                                                   |                          |        |
|                             | Zahlungen & Abos   |     | L | Iter Bestätigung in zwei Schritten                                                                                 | Aktiviert seit: 24. März | >      |
|                             |                    |     |   | Dessourt                                                                                                    | 1 - tt- Ä d 00 44 0004   | 、<br>、 |

### 3. Anschließend scrollen Sie ganz nach unten auf der Seite und wählen "App-Passwörter".

#### App-Passwörter

App-Passwörter werden nicht empfohlen und sind in den meisten Fällen nicht erforderlich. Verwenden Sie zum besseren Schutz Ihres Kontos die Option "Über Google anmelden", um Apps mit Ihrem Google-Konto zu verbinden.

| App-Passwörter |   |  |
|----------------|---|--|
| 4 Passwörter   | > |  |
|                |   |  |

4. Nun wählen Sie unter "App auswählen" "Andere".

### Google Konto

## App-Passwörter

Mithilfe von App-Passwörtern können Sie sich auf Geräten, die die Bestätigung in zwei Schritten nicht unterstützen, über Apps in Ihrem Google-Konto anmelden. Sie müssen das Passwort nur einmal eingeben und es sich daher nicht merken. Weitere Informationen

| Meine App-Passwörter |                |                                             |
|----------------------|----------------|---------------------------------------------|
| Name                 | Erstellt       | Zuletzt verwendet                           |
| XT1                  | 12:56          | 12:59                                       |
| 28R                  | 21. Apr.       | 21. Apr.                                    |
| xt2plus              | 13. Apr.       | 13. Apr.                                    |
| App auswählen        |                | 28. März                                    |
| E-Mail<br>Kalender   |                | die Sie das App-Passwort erstellen möchten. |
| Kontakte             |                | Gerät auswählen 🔹                           |
| YouTube              |                |                                             |
| Andere (benutzerdef  | inierter Name) | GENERIEREN                                  |

5. Vergeben Sie einen Namen (beispielsweise XT) und klicken auf "Generieren".

XТ

### Google Konto

# App-Passwörter

Mithilfe von App-Passwörtern können Sie sich auf Geräten, die die Bestätigung in zwei Schritten nicht unterstützen, über Apps in Ihrem Google-Konto anmelden. Sie müssen das Passwort nur einmal eingeben und es sich daher nicht merken. Weitere Informationen

| Name    | Erstellt | Zuletzt verwendet |   |
|---------|----------|-------------------|---|
| XT1     | 12:56    | 12:59             | Î |
| 28R     | 21. Apr. | 21. Apr.          | Î |
| xt2plus | 13. Apr. | 13. Apr.          | Î |
| 228     | 24. März | 28. März          | Î |

Wählen Sie die App und das Gerät aus, für die Sie das App-Passwort erstellen möchten.

×

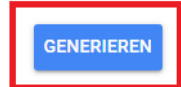

6. Das anschließende, im Pop-Up Fenster angezeigte Passwort können Sie dann als Mailpasswort in dem jeweiligen Produkt verwenden.

| Google Konto |                                              |                                                                                                    |
|--------------|----------------------------------------------|----------------------------------------------------------------------------------------------------|
| ÷            | App-Passwörter                               |                                                                                                    |
|              | Generiertes App-Passwort                     | Ihr App-Passwort für Ihr Gerät                                                                                                    |
|              | Email<br>securesally@gmail.com<br>Password   | Verwendung<br>Öffnen Sie in der App oder auf dem Gerät, die<br>bzw. das Sie einrichten möchten, die<br>Einstellungen Ihres Google-Kontos. Ersetzen<br>Sie Ihr Passwort durch das oben angezeigte<br>16-stellige Passwort.<br>Wie mit Ihrem normalen Passwort haben Sie<br>auch mit diesem App-Passwort vollen Zugriff<br>auf Ihr Google-Konto. Sie müssen es sich<br>jedoch nicht merken und sollten es weder<br>aufschreiben noch an Dritte weitergeben. |
|              | Wählen Sie die Ann und das Gerät aus für die | FERTIG                                                                                                    |
|              | App auswählen 🗸 G                            | erät auswählen 👻                                                                                                    |